|    | FvRT OPC UA 伺服器 | ст <del>н</del> о | 2024/01/20 | 版本  | 2.1 |
|----|-----------------|-------------------|------------|-----|-----|
| 面號 | 使用說明書           | 日期                | 2024/01/30 | 總頁數 | 12  |

# FvRT OPC UA 伺服器使用說明

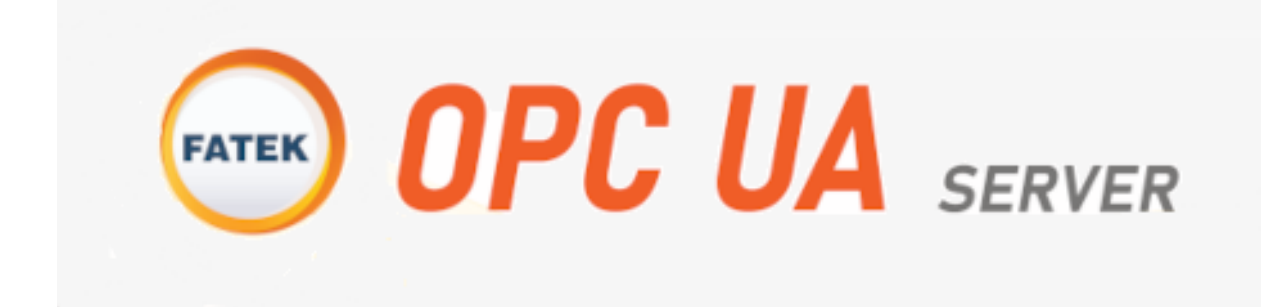

## 1. 介紹

OPC UA (OPC Unified Architecture)是為了工業自動化設計的一種通訊標準, 特色優點為跨平台、通訊統一標準化,適合應用於多種機器設備的通訊環境, 可達到資料交換、遠端監測等需求。

在【FvRT OPC UA 伺服器】可以建置多個節點標籤存取資料,客戶端可連線到 伺服器後讀取標籤,進行資料讀寫。

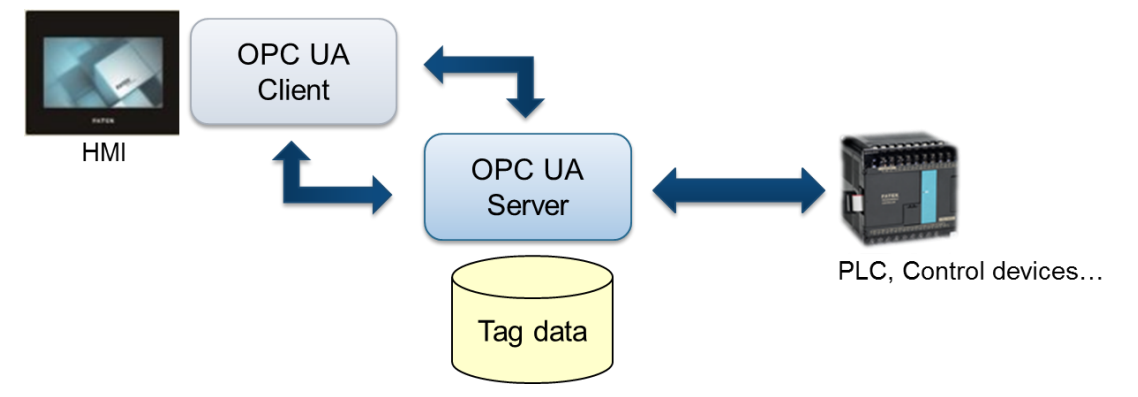

【FvRT OPC UA 伺服器】的主要優點特色包含:

- 具有 OPC Data Access(DA)標準規範
- 簡單且快速建立 OPC UA 伺服器資料結構
- 支援資料夾結構,可群組分類相關的資料數據
- 支援遠端瀏覽與存取
- 支援讀寫功能,可存取 PLC 暫存器資料
- 執行畫面即時顯示伺服器連線狀態
- 附加 OPC UA Client Tool · 可即時查看伺服器各個標籤的資訊及數值

## 2. 快速入門

#### 2.1新增專案

若要新增一個可使用【FvRT OPC UA 伺服器】功能的專案·在 FvDesigner 開 啟專案視窗的左方點選【新增】建立一個新的專案·選擇【OPCUA】·然後點 選【完成】即可建立【FvRT OPC UA 伺服器】功能的專案·如下圖:

|                                                                                                    |                                                                                                    | = ¤ ×               |
|----------------------------------------------------------------------------------------------------|----------------------------------------------------------------------------------------------------|---------------------|
| FvDesigner                                                                                                    | 開啟已存在的專案                                                                                                    |                     |
|                                                                                                    | 最近使用的專案檔案                                                                                                    | 瀏覽                  |
| 首頁                                                                                                    | Project2 (1).fpj<br>I/Work/Issue/HMI-2456                                                                                                    | 2023/12/28 17:37:49 |
| 新增                                                                                                    | Project2.fpj<br>I/Work/Issue/HMI-2456                                                                                                    | 2023/12/28 16:58:10 |
|                                                                                                    | ★ 敏尚MQTT (4).fpj                                                                                                    | 2023/12/28 14:33:12 |
|                                                                                                    | 敏尚MQTT (3).fpj     E/Work/Issue/HMI-2446     E/Work/Issue/HMI-2446     E/Work/Issue/HMI-244     E/Work/Issue/HMI-244     E/WOrk/Issue/HMI-244     E/WOrk/Issue/HMI-244      E/WOrk/Issue/HMI-244     E/WOrk/Issue/HMI-244     E/W | 2023/12/28 11:24:22 |
|                                                                                                    | test_simple.fpj<br>F/Work/Issue/HMI-2446                                                                                                    | 2023/12/28 11:26:44 |
|                                                                                                    | <b>敏尚MQTT (2).fpj</b><br>E/Work/Issue/HMI-2446                                                                                                    | 2023/12/28 09:50:15 |
|                                                                                                    | <b>敏尚MQTT (1).fpj</b><br>I/Work/Issue/HMI-2446                                                                                                    | 2023/12/27 20:52:39 |
|                                                                                                    | ↓ 一 敏尚MQTT.fpj<br>↓ /Work/Issue/HMI-2446                                                                                                    | 2023/12/27 14:06:06 |
| 退出                                                                                                    | mqtt_test.fpj<br>I:/Work/Issue/FvRT_OPCUA_Server                                                                                                    | 2023/12/25 09:59:33 |
| Signed and a second second |                                                                                                    | 開啟                  |

|                                       |                  |                |        |        |            |            |    | ×        |
|---------------------------------------|------------------|----------------|--------|--------|------------|------------|----|----------|
| FvDesigner                            | <b>Q</b> 搜尋      |                |        |        |            |            |    | 藤型       |
|                                       | 產品系列 ☑ FvRT (PC) | 🔲 U7           | P5     | P2     |            |            |    | <b>1</b> |
| 首頁                                    | 畫面尺寸 🔳 4.3 "     | <b>[</b> ] 7 " | 10 "   | 🔲 12 " | 15 "       |            | 清除 |          |
|                                       | 支援 📄 乙太網路        |                |        |        |            |            |    |          |
| HMI                                   | 刑號               | <b>V</b>       | 書面尺寸   |        | 登基 解析度     | LAN        |    |          |
| OPCUA                                 | FVRT (PC)        |                | 200703 |        | Customized | Customized |    |          |
| 控制器                                   | OPCUA            |                |        |        | Customized | Customized |    |          |
|                                       |                  |                |        |        |            |            |    |          |
|                                       |                  |                |        |        |            |            |    |          |
|                                       |                  |                |        |        |            |            |    |          |
|                                       |                  |                |        |        |            |            |    |          |
|                                       |                  |                |        |        |            |            |    |          |
|                                       |                  |                |        |        |            |            |    |          |
|                                       |                  |                |        |        |            |            |    |          |
| 完成                                    |                  |                |        |        |            |            |    |          |
| ————————————————————————————————————— |                  |                |        |        |            |            |    |          |
| 返山                                    |                  |                |        |        |            |            |    |          |
| S 繁體中文 -                              |                  |                |        |        |            |            |    |          |
| 版本 1.6.57                             |                  |                |        |        |            |            |    |          |

### 2.2設定要連結的 PLC 裝置

在左側【專案管理】中的【系統】視窗裡點選【連結】,進入連結設定頁面,可 以用來設定 OPC UA 要存取的 PLC 裝置,僅限使用 FATEK PLC,如下圖:

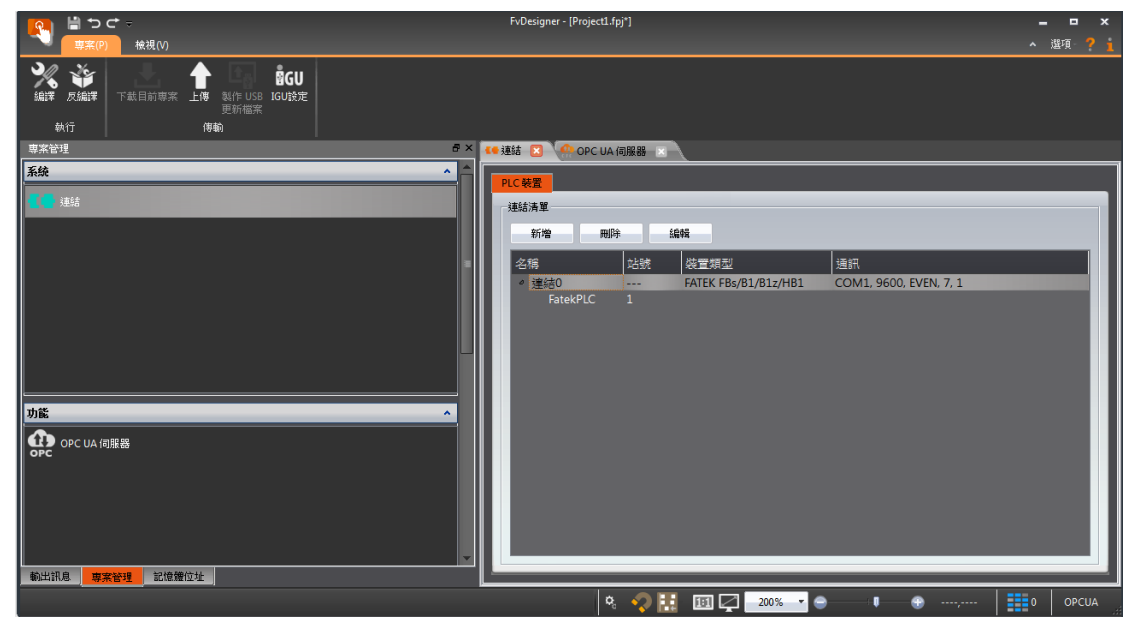

#### 2.3 設定伺服器及標籤

在左側【專案管理】中的【功能】視窗裡點選【OPC UA 伺服器】·勾選【啟用 OPC UA 伺服器】·即可設定伺服器·一共有三個設定頁面:【伺服器】【標 籤】【位址】·如下圖:

| <mark>ि हिं</mark> । 🗧 🗧 🗧                                                                                                    | FvDesigner - [Project1.fpj*]                    | _ = ×     |
|----------------------------------------------------------------------------------------------------|-------------------------------------------------|-----------|
|                                                                                                    |                                                 | - 選項 ? 🛓  |
| 浅緑洋         汚点日前専家         上時         銀行         協GU           執行         7         第目前専家         上時         銀行         100 円 |                                                 |           |
| ■ 卑柔管理                                                                                                    | 💶 連結 🙁 🗋 酔 OPC UA 伺服器 🔯                         |           |
| <u></u>                                                                                                    |                                                 | <b>A</b>  |
|                                                                                                    |                                                 |           |
|                                                                                                    | ■ AXHIOFC OAIBINGA                              |           |
|                                                                                                    |                                                 |           |
|                                                                                                    | 「新聞」の の た た た 、 / / / / / / / / / / / / / / / / |           |
|                                                                                                    | · · · · · · · · · · · · · · · · · · ·           |           |
|                                                                                                    |                                                 |           |
| _                                                                                                    | 安全                                              |           |
|                                                                                                    | 安全策略 無 *                                        |           |
|                                                                                                    | 訊息安全棋式 無 *                                      |           |
| 小龍 ^                                                                                                    |                                                 |           |
| OPC UA 伺服器                                                                                                    | 驗證                                              |           |
|                                                                                                    | <ul> <li>● 匿名</li> </ul>                        |           |
|                                                                                                    | ○ 使用者名稱/密碼                                      |           |
|                                                                                                    | 使用者名稱                                           |           |
|                                                                                                    | 密碼                                              |           |
| 輸出訊息 專案被理 記憶燈位址                                                                                                    | ● ● 憑證                                          | <b>v</b>  |
|                                                                                                    | 🔍 🔷 🔛 📧 🖓 🔽 👄 💷 🗣                               | - 0 OPCUA |

(OPC UA 伺服器預設的連接埠為 55000 · 可自由更改)

接下來可在【標籤】建立標籤用來存取 PLC 的暫存器資料,步驟為點選【新增 標籤】按鈕新增一個標籤後,再點選該標籤的【位址】,便可輸入連結設定中的 PLC 暫存器位址,如下圖:

| ● つで →<br>(専業(P) 検視(V)                                                                                                    | FvDesigner - [Project1.fpj*]          | _ D<br>_ 選項 1                | ×<br>? i |
|----------------------------------------------------------------------------------------------------|---------------------------------------|------------------------------|----------|
| ※         ※         ●         ●         ●         ●         ●         ●         ●         ●         ●         ●         ●         ●         ●         ●         ●         ●         ●         ●         ●         ●         ●         ●         ●         ●         ●         ●         ●         ●         ●         ●         ●         ●         ●         ●         ●         ●         ●         ●         ●         ●         ●         ●         ●         ●         ●         ●         ●         ●         ●         ●         ●         ●         ●         ●         ●         ●         ●         ●         ●         ●         ●         ●         ●         ●         ●         ●         ●         ●         ●         ●         ●         ●         ●         ●         ●         ●         ●         ●         ●         ●         ●         ●         ●         ●         ●         ●         ●         ●         ●         ●         ●         ●         ●         ●         ●         ●         ●         ●         ●         ●         ●         ●         ●         ●         ● |                                       |                              |          |
| 專案管理<br>                                                                                                    |                                       |                              |          |
|                                                                                                    |                                       |                              |          |
|                                                                                                    | 名類 数接類型                               | 位址 長度 新増群組                   |          |
|                                                                                                    | tag1 16位正整数                           | SU:V1 1 新増標簽                 |          |
|                                                                                                    | ● 輸入位址                                | 和冊                           |          |
|                                                                                                    | ● 転置 ● 約                              | 流 🦳 標籤庫                      |          |
|                                                                                                    | 转置 Fate                               | PLC                          |          |
|                                                                                                    | · · · · · · · · · · · · · · · · · · · | ·                            |          |
|                                                                                                    | 位址 1                                  |                              |          |
| 功能                                                                                                    |                                       |                              |          |
| OPC UA 伺服器                                                                                                    |                                       | 8 9 Cir                      |          |
|                                                                                                    |                                       | 2 3 .                        | ч        |
|                                                                                                    |                                       | 0 Ent                        |          |
|                                                                                                    |                                       |                              |          |
|                                                                                                    | ★                                     |                              |          |
| 輸出訊息 專案管理 記憶體位址                                                                                                    |                                       |                              |          |
|                                                                                                    | 🍳 🖓 🚼 🔟 📿 🚅                           | 200% 🔻 😑 🛛 🖡 💮, 🛛 🚺 0 🛛 OPCL | JA .     |

在標籤設定頁面中可依據自行需求新增多個【群組】與【標籤】來建立分類型 資料結構。

#### 2.4編譯專案

OPC UA 伺服器及標籤設定完成後 · 點選上方的【編譯】· 編譯成功後會產生 cfrp 檔案 · 編譯結果會顯示該專案儲存的位置 · 如下圖:

| <u> 19</u> 🖞 ち d -                    | ℁ 編譯結果      | liboger innaurantij | · · · · · · · · · · · · · · · · · · · |            | □ ×           |
|---------------------------------------|-------------|---------------------|---------------------------------------|------------|---------------|
| ────────────────────────────────────  | 咨訊          | 内容                  |                                       | ^          | 選項 ? 🧎        |
| 💥 🍟 🔄 🛉 🗖 🛱 U                         | 事案          | opcua server.fpj    |                                       |            |               |
| 編譯 反編譯 下載目前專案 上傳 製作 USB IGU設定<br>更新檔案 | 日期          | 2024/01/18 18:36:45 |                                       |            |               |
| 執行 傳輸                                 |             | I:/Work/OPCUA_TEST/ | opcua_server.cfrp                     |            |               |
| - 専業管理                                | 專案位置        |                     |                                       |            |               |
| 系統                                    |             |                     |                                       |            |               |
| ▲● 建結                                 |             | 物件                  | 3,043,904                             | F m 25/607 | Yéh           |
|                                       |             | 圖片檔                 | 12                                    | 2000       | Tadi<br>Biotr |
|                                       |             | 聲音檔                 | 12                                    | 1 1 1      | F390          |
|                                       |             | 標籤                  | 2,007                                 | till?      | <b>R</b>      |
|                                       | 記憶體使用量(位元組) | 文字                  | 2,916                                 |            |               |
|                                       |             | 腳本                  | 16                                    |            |               |
|                                       |             | 配方                  | 0                                     |            |               |
|                                       |             | 字型                  | 0                                     |            |               |
| 功能                                    |             | 韌體                  | 0                                     |            |               |
| OPC UA 伺服器                            | 工程课行有(位二组)  | 總使用量                | 3,048,867                             |            |               |
|                                       | 工作建130(世元曲) | 剩餘容量                | 47,282,781                            |            |               |
|                                       | 疫理社田        | 錯誤                  | 0                                     |            |               |
|                                       | 調嘩和木        | 警告                  | 0                                     |            |               |
|                                       | 建議型號        | IGU-OPCUA-NNNN-L    | 00F-S                                 |            |               |
| 朝出訊息                                  |             |                     | 確定                                    |            |               |
|                                       |             |                     |                                       | 0          | OPCUA         |

## 2.5執行 OPC UA 伺服器

於電腦插上【OPCUA USB Dongle】·打開【FvRT】軟體·點選【開啟專案】 按鈕後·選取編譯完成的 OPC UA 伺服器專案(.cfrp)·然後按【執行】的按 鈕·便會開始執行 OPC UA 伺服器·如下圖:

| FvRT                     |                                     |                                                                 |                                      |
|--------------------------|-------------------------------------|-----------------------------------------------------------------|--------------------------------------|
| ▲ 🖵 主機<br>▲ 🖶 連結0        | 一般 連結0                              |                                                                 |                                      |
| 🧯 FatekPLC               | <b>専</b> 案<br>機型<br>版本<br>建立者       | I:/Work/OPCUA_TEST/opcua_server.cfrp<br>OPCUA<br>430<br>unnamed | 開設専案 一 一 開除資料                        |
|                          | 1簿註                                 |                                                                 |                                      |
|                          | 語仔位室<br>內部儲存<br>USB儲存裝置<br>microSD卡 | ST/opcua_server/run/storage/internal<br>E: •<br>F: •            | 2         設定           關於         離開 |
| IGU-OPCUA-NNNN-LOOF-S(無降 | <b>艮制)</b>                          | ፼ 繁體日                                                           | P文 ▼ Version 1.6.58                  |

FvRT OPC UA 伺服器執行畫面中會顯示伺服器目前的運作連線狀態,如下圖:

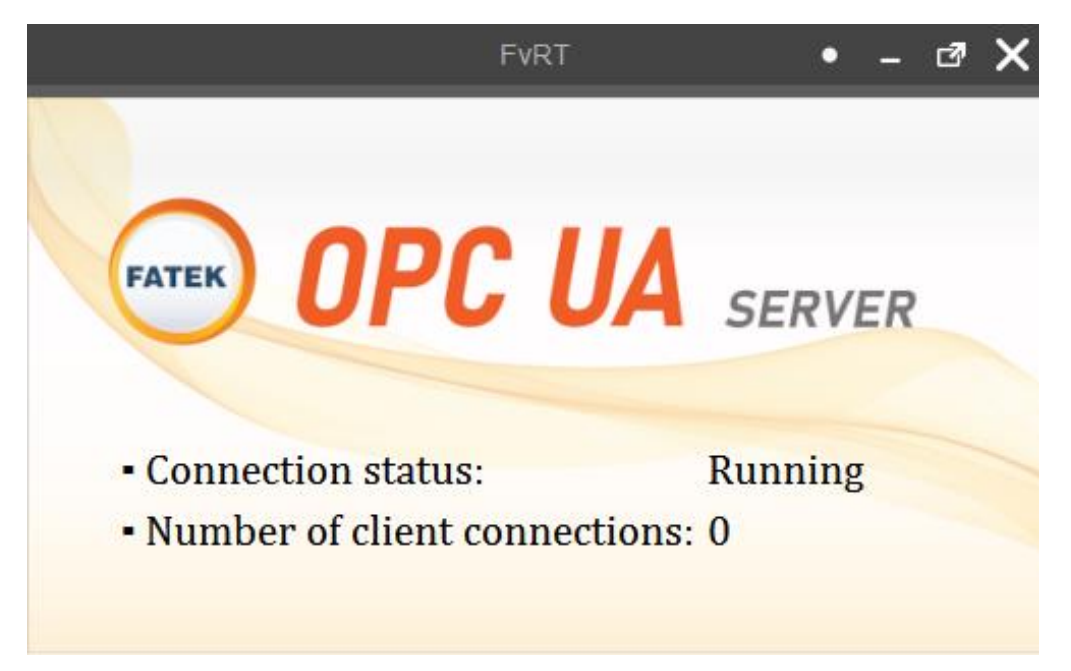

## 3. FvRT OPC UA 設定介面

#### 3.1伺服器設定

【伺服器】分頁可用來設定 OPC UA 伺服器的基本連線資訊與安全驗證機制, 如下圖:

| ✓ 軟用OPC UA                                                                                  | 司服器                                                                                                    |                                       |                                                                                                    |  |
|---------------------------------------------------------------------------------------------|----------------------------------------------------------------------------------------------------|---------------------------------------|----------------------------------------------------------------------------------------------------|--|
| 基本                                                                                          |                                                                                                    |                                       |                                                                                                    |  |
| 伺服器名稱                                                                                       | Fatek                                                                                                    |                                       |                                                                                                    |  |
| 端點URL                                                                                       | opc.tcp:// <lo< th=""><th>ocal IP&gt;:55000</th><th></th><th></th></lo<>                                                                                                    | ocal IP>:55000                        |                                                                                                    |  |
| 連接埠                                                                                         | 55000                                                                                                    |                                       |                                                                                                    |  |
|                                                                                             |                                                                                                    |                                       |                                                                                                    |  |
|                                                                                             |                                                                                                    |                                       |                                                                                                    |  |
|                                                                                             |                                                                                                    |                                       |                                                                                                    |  |
| 安全                                                                                          |                                                                                                    |                                       |                                                                                                    |  |
| 安全策略                                                                                        | 無                                                                                                    | -                                     |                                                                                                    |  |
|                                                                                             |                                                                                                    |                                       |                                                                                                    |  |
| 訊息安全模式                                                                                      | 無                                                                                                    | *                                     |                                                                                                    |  |
| 訊息安全棋式                                                                                      | <u>無</u>                                                                                                    | •                                     |                                                                                                    |  |
| 訊息安全模式                                                                                      | 無                                                                                                    | Y                                     |                                                                                                    |  |
| 訊息安全模式<br>驗證                                                                                | <u>無</u>                                                                                                    | •                                     |                                                                                                    |  |
| 訊息安全模式                                                                                      | <b>無</b>                                                                                                    | •                                     |                                                                                                    |  |
| 訊息安全模式<br>驗證<br><ul> <li>● 匿名</li> <li>● 使用者名和</li> </ul>                                   | 無                                                                                                    | •                                     |                                                                                                    |  |
| 訊息安全模式                                                                                      | ▲                                                                                                    | · · · · · · · · · · · · · · · · · · · |                                                                                                    |  |
| 訊息安全模式<br>驗證<br>● 匿名<br>● 使用者名和<br>使用                                                       | <ul> <li>▲</li> <li>▲</li></ul> | · · · · · · · · · · · · · · · · · · · |                                                                                                    |  |
| 訊息安全模式<br>驗證<br>● 匿名<br>● 使用者名和<br>使用<br>● 憑證                                               | ▲/密碼                                                                                                    | <b>•</b>                              |                                                                                                    |  |
| 訊息安全模式                                                                                      | <ul> <li>▲</li> <li>▲</li> <li>▲</li> <li>本</li> <li>本</li> <li>本</li> <li>本</li> <li>ホ</li> <li>ホ</li> <li>ホ</li> <li>ホ</li> <li>ホ</li> <li>ホ</li> <li>ホ</li> <li>ホ</li> <li>ホ</li> <li>ホ</li> <li>ホ</li> <li>ホ</li> <li>ホ</li> <li>ホ</li> <li>ホ</li> <li>ホ</li> <li>ホ</li> <li>ホ</li> <li>ホ</li> <li>ホ</li> <li>ホ</li> <li>ホ</li> <li>ホ</li> <li>ホ</li> <li>ホ</li> <li>ホ</li> <li>エ</li> <li>エ</li></ul> |                                       | ] 匯入                                                                                                    |  |
| <ul> <li>訊息安全模式</li> <li>驗證</li> <li>● 匿名</li> <li>● 使用者名報</li> <li>使用</li> </ul>           | <ul> <li>無</li> <li>第/密碼</li> <li>諸名稱</li> <li>密碼</li> <li>憑證</li> <li>私論</li> </ul>                                                                                                    |                                       | ]<br>( 匯入<br>] ( 匯入                                                                                                    |  |
| 訊息安全棋式<br>● 匿名<br>● 使用者名和<br>使用<br>● 憑證                                                     | <ul> <li>無</li> <li>4/密碼</li> <li>潜名稱</li> <li>高證</li> <li>私論     <li>二     <li>二     </li> <li>二     </li> <li>二      </li> <li>二     </li> <li>二     </li> <li>二     </li> <li>二     </li> <li>二     </li> <li>二     </li> <li>二      </li> <li>二      </li> <li>二      </li> <li>二      </li> <li>二      </li> <li>二      </li> <li>二</li></li></li></li></li></li></li></li></li></li></li></li></li></li></li></li></li></li></li></li></li></li></li></li></li></li></li></li></li></li></li></li></li></li></li></li></li></li></li></li></li></li></li></li></li></li></li></li></li></li></li></li></li></li></li></li></ul>                                           |                                       | ]                                                                                                    |  |
| <ul> <li>訊息安全模式</li> <li>驗證</li> <li>● 匿名</li> <li>● 使用者名和<br/>使用</li> <li>使用者名和</li> </ul> | A/密碼       通書名稱       審碼       憑證       私論                                                                                                    |                                       | ]<br>(<br>(<br>)<br>(<br>)<br>)<br>(<br>)<br>(<br>)<br>(<br>)<br>(<br>)<br>)<br>(<br>)<br>)<br>(<br>)<br>)<br>(<br>)<br>(<br>)<br>)<br>(<br>)<br>(<br>)<br>(<br>)<br>(<br>)<br>(<br>)<br>(<br>)<br>(<br>)<br>(<br>)<br>(<br>)<br>(<br>)<br>(<br>)<br>(<br>)<br>(<br>)<br>(<br>)<br>(<br>)<br>(<br>)<br>(<br>)<br>(<br>)<br>(<br>)<br>(<br>)<br>)<br>(<br>)<br>)<br>(<br>)<br>)<br>)<br>(<br>)<br>(<br>)<br>(<br>)<br>)<br>)<br>(<br>)<br>)<br>)<br>(<br>)<br>)<br>)<br>)<br>)<br>(<br>)<br>)<br>)<br>)<br>)<br>)<br>)<br>)<br>)<br>)<br>)<br>)<br>) |  |
| 訊息安全棋式<br>● 匿名<br>● 使用者名和<br>使用<br>● 憑證                                                     | 4/密碼 3/密碼 适名稱 选證 私論                                                                                                    |                                       | ]<br>[<br>匯入<br>]<br>[<br>匯入                                                                                                    |  |

| 欄位         | 描述                                 |
|------------|------------------------------------|
| 【啟用 OPC UA | 勾選是否啟用【OPC UA 伺服器】·此為【OPC UA 伺     |
| 伺服器】       | 服器】功能的總開關。啟用後才能設定詳細欄位,以及           |
|            | 相關的【標籤】和【位址】分頁才會出現。                |
| 【基本】       | 【伺服器名稱】                            |
|            | 設定伺服器的名稱,可作為描述說明。                  |
|            | 【端點 URL】                           |
|            | 伺服器位址會自動設定為主機(PC 或人機)的 IP。此欄位      |
|            | 僅作為顯示使用.無法手動更改。                    |
|            | 【連接埠】                              |
|            | 設定伺服器的連接埠。預設為 55000。               |
| 【安全】       | 可設定安全防護與加密的方式。                     |
|            | 【安全策略】                             |
|            | 可指定安全防護的方式,可選擇 " 無 " 或是以下其中一       |
|            | 種:                                 |
|            | <ul> <li>Basic128Rsa15</li> </ul>  |
|            | • Basic256                         |
|            | <ul> <li>Basic256Sha256</li> </ul> |
|            | 【訊息安全模式】                           |
|            | 可指定加密的模式,可選擇 " 無 " 或是以下其中一種:       |
|            | ● Sign(簽署)                         |
|            | ● Sign & Encrypt(簽署及加密)            |
| 【驗證】       | 可設定驗證的方式。                          |
|            | 【匿名】                               |
|            | 不需要身份驗證。                           |
|            | 【使用者名稱/密碼】                         |
|            | 輸入身份驗證用的使用者名稱與密碼。                  |
|            | 【憑證】                               |
|            | 匯入憑證檔案與私鑰,並輸入對應的私鑰密碼。              |
|            | 密碼輸入完皆會用暗文保密。                      |

#### 3.2標籤設定

【標籤】分頁可用來設定標籤與群組。在右方點擊【新增群組】按鈕可新增一個新的群組,點擊【新增標籤】按鈕可新增一個新的標籤,群組與標籤為樹狀結構:一個群組底下可以新增新的群組與標籤。點擊【刪除】按鈕可刪除選中的群組或標籤。雙擊項目可直接編輯選取的群組或標籤之欄位設定。

| <u> </u> | OPC UA 伺服器 🛛 |                      |                    |      |          |
|----------|--------------|----------------------|--------------------|------|----------|
| Γ        | 伺服器 標籤 位址    |                      |                    |      |          |
|          | 名稱           | 數據類型                 | 位址                 | 長度   | 新增群組     |
|          | ▲ ♀ Tags     |                      |                    |      | 新增標籤     |
|          | tag1         | <b>1</b> 6位正整數       | \$U:V1             | 1    | 刪除       |
|          | a jroup2     | 32位正整數               | \$U:V2             | 2    | 14031-31 |
|          | tag3         | 16位正整數               | \$U:V10            | 1    |          |
|          | tag4         | 32位沪新数<br>Ascii (美國) | \$U:V15<br>\$U:V20 | 2 10 |          |
|          | ✓ group4     | 16位敷曲                | \$11,1/100         | 1    |          |
|          | tag8         | 32位整數                | \$U:V200           | 2    |          |
|          | a jeroup3    | Ascii (美國)           | \$U:V300           | 5    |          |
|          |              |                      |                    |      |          |
|          |              |                      |                    |      |          |
|          |              |                      |                    |      |          |
|          |              |                      |                    |      |          |
|          |              |                      |                    |      |          |

OPC UA 伺服器規格支援 OPC Foundation 的 Embedded UA Server Profile 1.03。 在 OPC UA 客戶端看到的暫存器標籤會存在"Objects/Tags"資料夾 裡,其他標籤為伺服器預設的資訊,如下圖:

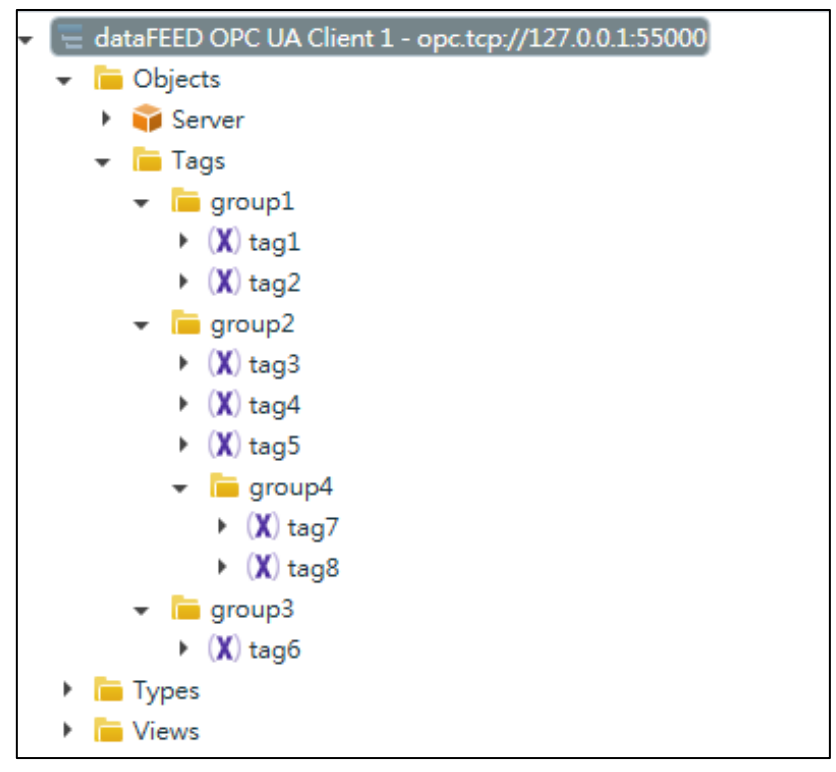

| 欄位   | 描述                                           |
|------|----------------------------------------------|
| 【群組】 | 每個群組可直接設定欄位如下:                               |
|      | 【名稱】                                         |
|      | 設定群組名稱、客戶端讀取時可見到群組名稱、單擊可                     |
|      | 進入修改。                                        |
| 【標籤】 | 每個標籤可直接設定欄位如下:                               |
|      | 【名稱】                                         |
|      | 設定標籤名稱·單擊可進行修改。                              |
|      | 【數據類型】                                       |
|      | 有【Bit】、【16Bit-INT】、【16Bit-UINT】、【32Bit-INT】、 |
|      | 【32Bit-UINT】、【32Bit-FLOAT】、【Ascii-String】這幾  |
|      | 種可以選擇。                                       |
|      | 【位址】                                         |
|      | 依照數據類型,使用者可設定每一個標籤對應的位址。                     |
|      | 【長度】                                         |
|      | 若數據類型是 16-bit 會佔用 1 個字組、32-bit 會佔用 2         |
|      | 個字組;若是 Ascii-String · 使用者可以決定此標籤要佔           |
|      | 用幾個字組。每1個字組可以容納2個字元。                         |
|      |                                              |

#### 3.3位址設定

【位址】分頁可設定位址來即時監測或動態控制 OPC UA 伺服器的連線運行。 可使用【狀態位址】監看 OPC UA 伺服器的連線運行情況;可使用【控制位 址】來控制 OPC UA 伺服器的連線運行情況。如下圖:

| 伺服器  標籤    |             |            |
|------------|-------------|------------|
| ┌ ☑ 狀態位址 — |             |            |
| 連線         | \$U:V212000 | - <b>i</b> |
| - ☑ 控制位址   |             |            |
| 連線         | \$U:V212001 |            |

| 欄位     | 描述                                     |               |     |  |  |  |
|--------|----------------------------------------|---------------|-----|--|--|--|
| 【狀態位址】 | 使用狀態位址可監看 OPC UA 伺服器的運行狀態。             |               |     |  |  |  |
|        | 【連線】                                   |               |     |  |  |  |
|        | 設定 OPC UA 伺服器的狀態位址,一個字組的狀態位址。以         |               |     |  |  |  |
|        | 下為狀態定義表·也可直接點擊 i 查看:                   |               |     |  |  |  |
|        | 編號                                     | 數值(16Bit-INT) | 定義  |  |  |  |
|        | 1                                      | 0             | 未啟用 |  |  |  |
|        | 2                                      | 1             | 停止  |  |  |  |
|        | 3                                      | 2             | 運行中 |  |  |  |
|        | 4                                      | -1            | 錯誤  |  |  |  |
| 【控制位址】 | 使用控制位址可即時控制 OPC UA 伺服器的運行。             |               |     |  |  |  |
|        | 【連線】<br>設定 OPC UA 伺服器的控制位址,一個字組的控制位址。以 |               |     |  |  |  |
|        |                                        |               |     |  |  |  |
|        | 下為控制定義表,也可直接點擊 查看:                     |               |     |  |  |  |
|        | 編號                                     | 數值(16Bit-INT) | 定義  |  |  |  |
|        | 1                                      | 0             | 無   |  |  |  |
|        | 2                                      | 1             | 停止  |  |  |  |
|        | 3                                      | 2             | 開始  |  |  |  |

## 3.4執行畫面

介紹 FvRT OPC UA 伺服器執行時會顯示的畫面資訊 · 如下圖:

|                             | 1                                    | FvRT                  |                    | - • | ₫ | × |
|-----------------------------|--------------------------------------|-----------------------|--------------------|-----|---|---|
| • Connection<br>• Number of | <b>PC</b><br>n status:<br>client co  | <b>UA</b> onnections: | SER<br>Runnir<br>0 | VER |   |   |
| 欄位                          | 描述                                   |                       |                    |     |   |   |
| 【連線狀態】                      | 表示目前 OPC UA 伺服器的運行狀態,總共有以下<br>4 種情況: |                       |                    |     |   |   |
|                             | 编辑                                   | - 完姜                  |                    |     |   |   |

|           | 4 裡                 |     |  |
|-----------|---------------------|-----|--|
|           | 編號                  | 定義  |  |
|           | 1                   | 未啟用 |  |
|           | 2                   | 停止  |  |
|           | 3                   | 運行中 |  |
|           | 4                   | 錯誤  |  |
| 【客戶端連線數量】 | 表示目前連線到此伺服器的客戶端總數量。 |     |  |